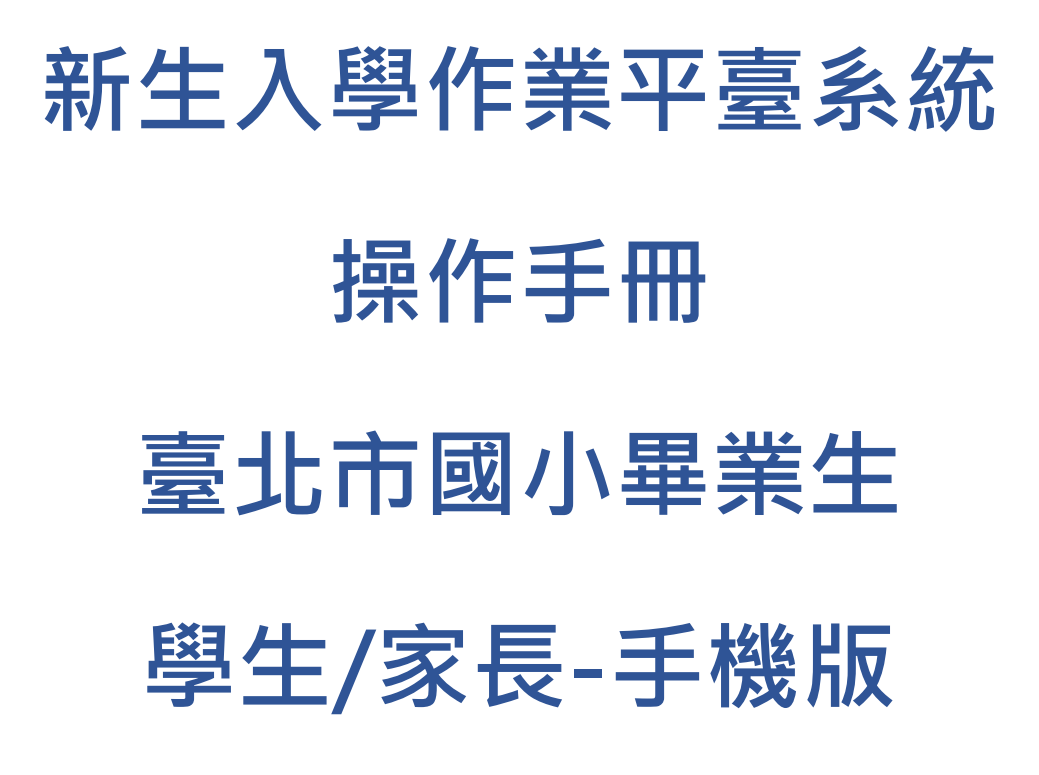

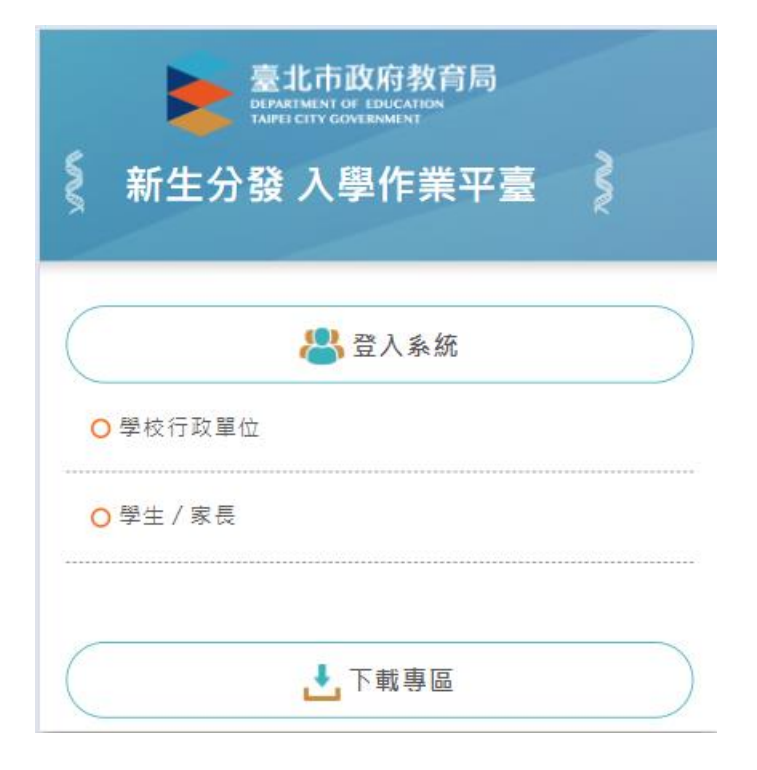

# 目錄

| 1 | 首頁               | 1  |
|---|------------------|----|
| 1 | .1登入(學生/家長)      | 2  |
| 1 | .2下載專區           | 3  |
| 1 | .3訊息公告           | 4  |
| 2 | 改分發登記作業          | 4  |
| 3 | 查詢登記改分發結果        | 9  |
| 4 | 新生登記網路報到         | 9  |
| 4 | .1數位學生證整合服務個資同意書 | 15 |
| 4 | .2照片上傳           | 15 |
|   |                  |    |

## 1 首頁

新生分發入學作業平台系統,針對設籍臺北市欲就讀臺北市國中的國小畢業生使用。 依據學生的戶籍學區,選擇欲就讀國中學校的登記分發作業系統。學生登記成功後,亦須依 據國中學校通知,進行後續相關資料填寫作業。

|             | 臺北市政府教育局<br>DEPARTMENT OF EDUCATION<br>TAIPED CITY GOVERNMENT |   |
|-------------|---------------------------------------------------------------|---|
| <b>《</b> 新: | 生分發 入學作業平臺                                                    | ş |
|             | 🐣 登入系統                                                        |   |
| ○ 學校行       | 亍政單位                                                          |   |
| ○ 學生        | /家長                                                           |   |
|             | 200                                                           |   |

## 1.1 登入(學生/家長)

● 登入網站後,請點選「學生/家長」

|                    | 臺北市政府教育局<br>DEPARTMENT OF EDUCATION<br>TAFFE CITY COVERNMENT |           |
|--------------------|--------------------------------------------------------------|-----------|
| § 新:               | 生分發 入學作業平臺                                                   |           |
| $\square$          | 🐣 登入系統                                                       | $\supset$ |
| <mark>O</mark> 學校? | 行政單位                                                         |           |
| ○學生.               | / 家長                                                         |           |
|                    | ▶ 下載專區                                                       |           |

- 學生/家長登入,帳號為學生的身份證字號(英文字母大寫),密碼為學生的民國年出生年
   月日(例:帳號:A123456789 密碼:0950909)。
- 請詳閱「操作說明」區塊文字資訊。

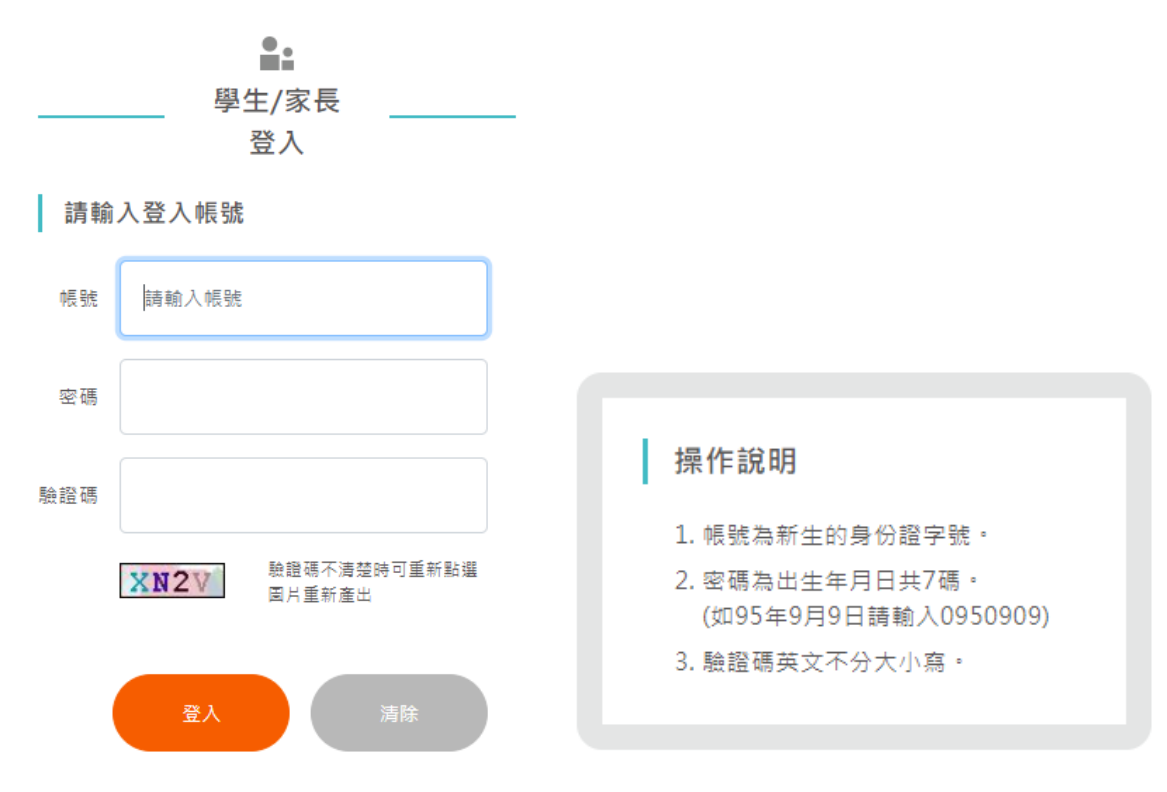

● 系統登入後畫面,「學生名字」下方即為功能選單

| 臺北市政府教育局<br>DEPARTMENT OF EDUCATION<br>TAIPEL CITY GOVERNMENT |
|---------------------------------------------------------------|
| 新生分發入學作業平臺                                                    |
| E 🖁                                                           |
| ○ 改分發登記作業                                                     |
| ○ 查詢登記改分發結果                                                   |
| ○ 新生登記網路報到                                                    |
| 登出                                                            |

### 1.2 下載專區

● 在「下載專區」區塊,點選檔案名稱,即可下載系統操作手册。

| 臺北市政府教育局<br>BERARIMENT OF EDUCATION<br>TAIPEL CITY COVERNMENT |  |
|---------------------------------------------------------------|--|
| 新生分發入學作業平臺                                                    |  |
| 😤 登入系統                                                        |  |
| ○ 學校行政單位                                                      |  |
| ○ 學生 / 家長                                                     |  |
|                                                               |  |
| ▶ 下載專區                                                        |  |
| ○ NEW新生入學作業平臺系統操作手冊-台北市國小<br>畢業生 學生家長.pdf                     |  |

### 1.3 訊息公告

● 最新消息與系統訊息公告。在「訊息公告」區塊下方,點選標題即可查看詳細內容。

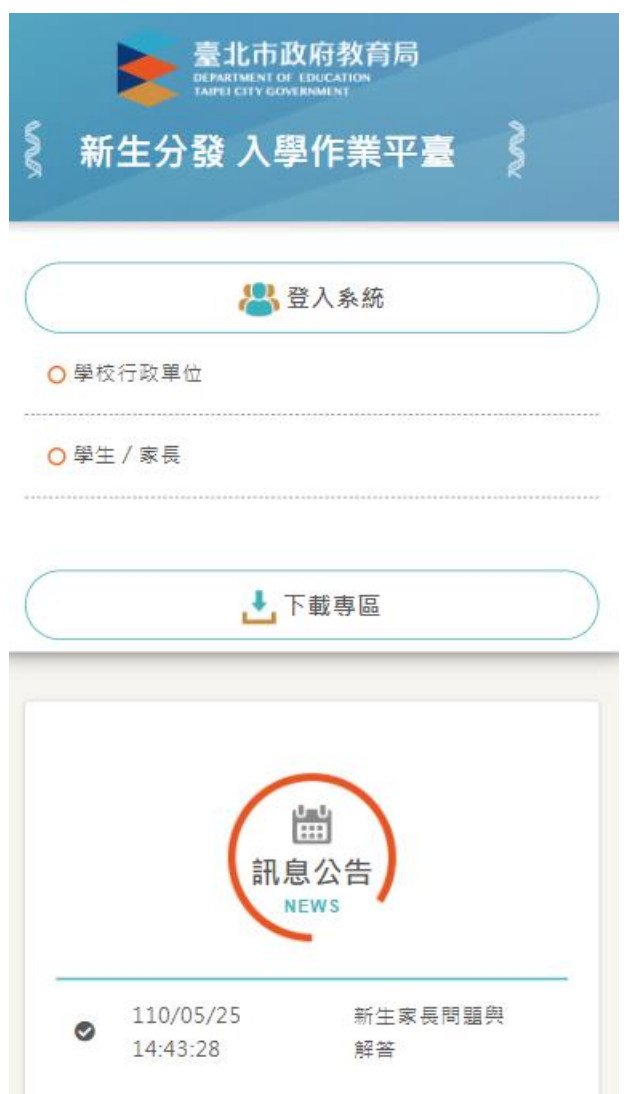

- 2 改分發登記作業
- 該區塊功能僅針對被學校設定為「改分發的學生」,需要選擇「改分發學校」的學 生家長操作。
- 如果學生不是被學校設定為「改分發」之對象,點選該功能,系統顯示「非改分發學 生」訊息。

 $\times$ 

非改分發學生,無法作業

關閉

- 點選「改分登記作業」,系統顯示新學年度新生改分發登記作業的「開始日期、開始時間、結束日期、結束時間」。PS.依據系統顯示的時間為主。
- 請家長於系統顯示的時間期限內完成新生改分發登記作業。
- 如不需要改分發登記的學生,請跳過此步驟,依據系統規定時間進行「新生登記網路報到」。

改分發登記作業

| 開始日期:          |
|----------------|
| 111/04/10      |
| 開始時間:          |
| 00:00          |
| 結束日期:          |
| 112/02/09      |
| 結束時間:          |
| 24:00          |
| 注意事項:          |
| 1.姓名、設籍日期等資料有誤 |
| 請逕與設籍國中註冊組聯絡   |
| (設籍國中則據以修改誤植之  |
| 資料)。           |
|                |

- 同意參與改分發者,點選「從臺北市立 XX 國民中學 改分發」選項,按下「確認」按鈕。
- 請在「可填寫志願學校」區塊,「志願」空白格,輸入改分發學校的志願順序(輸入 1.2.3.4 數字),輸入完成後,按下「儲存」按鈕。

| 額滿學校:                                              | 可填志願學校           |  |
|----------------------------------------------------|------------------|--|
| 臺北市立景興國民中學                                         | 改分發學校 志願         |  |
| 設籍日期:<br>110/12/14                                 | 臺北市立北政<br>國民中學   |  |
| 請確認是否改分發登記?<br><ul> <li>從臺北市立景興國民中學 改分發</li> </ul> | 臺北市立景美 1<br>國民中學 |  |
| ○ 不参與系統改分發,原因:                                     | 臺北市立興福<br>國民中學   |  |
| 確認                                                 | 儲存               |  |

系統顯示「志願序確認」畫面,按下「確定」按鈕後,即無法修改資料。

| 志願序確認視窗                                   |  |
|-------------------------------------------|--|
| 請確認志願序是否填寫正確?<br>確認後無法再修改,如有問題請聯繫設籍國中註冊組! |  |
| 確定取消                                      |  |

 系統顯示輸入手機號碼,完成後將發送簡訊通知。務必完成該項資料輸入,才算完成改 分發步驟。

| 手機簡訊通知                                   | ×                               |
|------------------------------------------|---------------------------------|
| 手機號碼: 0900123456<br>請輸入手機號碼,存檔成功後將發送簡訊通知 | 您已確認過無法修改資料,如有問題請聯繫設籍國<br>中註冊組! |
| 確定取消                                     | 關閉                              |

#### ● 系統顯示時間,表示已經完成「改分發」作業,並且資料已上傳。

| 額滿學校:                   |  |
|-------------------------|--|
| 臺北市立景興國民中學              |  |
| 設籍日期:                   |  |
| 110/12/14               |  |
| 請確認是否改分發登記?             |  |
| ○ 從 臺北市立景興國民中學 改分發      |  |
| ◎ 不參與系統改分發,原因:          |  |
| ~                       |  |
| 確認時間:112/02/10 14:46:18 |  |

- 如不參加系統的改分發作業,請選擇「不參與系統改分發」,在「原因」欄位選擇原因。
- 如選擇「2.就讀其他學校」選項,請選擇就讀其他學校之校名。如選擇「3.其他」,請輸入其他原因。
- 確認資料輸入無誤後,按下「確認」按鈕。

| 額滿學校:              | 額滿學校:                                                   |
|--------------------|---------------------------------------------------------|
| 臺北市立景興國民中學         | 臺北市立景興國民中學                                              |
| 設籍日期:              | 設籍日期:                                                   |
| 110/09/02          | 110/09/02                                               |
| 請確認是否改分發登記?        | 請確認是否改分發登記?                                             |
| ○ 從 臺北市立景興國民中學 改分發 | <ul> <li>從臺北市立景興國民中學改分發</li> <li>不參與系統改分發,原因</li> </ul> |
| • 不參與系統改分發,原因:     | 3 其它 🗸                                                  |
| ~                  | ,請輸入其他原因:                                               |
| 1 出國               | 出國念書                                                    |
| 2 就讀其他學校           |                                                         |
| 3 其它               | 確認                                                      |

● 系統顯示「改分發登記確認」畫面,按下「確定」按鈕後,即無法修改資料。

| 改分發登記確認                                   |
|-------------------------------------------|
| 是否確定不參加改分發登記?<br>確認後無法再修改,如有問題請聯繫設籍國中註冊組! |
| 確定取消                                      |

系統顯示輸入手機號碼,完成後將發送簡訊通知。務必完成該項資料輸入,才算完成改 分發步驟。

| 手機簡訊通知               |                                 |
|----------------------|---------------------------------|
| 手機號碼:0900123456      | ×                               |
| 請輸入手機號碼,存檔成功後將發送簡訊通知 | 您已確認過無法修改資料,如有問題請聯繫設籍國<br>中註冊組! |
| 確定取消                 | 開開                              |

● 系統顯示時間,表示已經完成「不參與改分發」作業,並且資料已上傳。

| 額滿學校:                   |
|-------------------------|
| 臺北市立景興國民中學              |
| 設籍日期:                   |
| 110/09/02               |
| 請確認是否改分發登記?             |
| ◎ 從 臺北市立景興國民中學 改分發      |
| ◎ 不參與系統改分發,原因:          |
| 3 其它 🗸                  |
| ,請輸入其他原因:               |
| 出國念書                    |
| 確認時間:112/02/10 15:02:35 |

## 3 查詢登記改分發結果

- 參與改分發登記者,可於公布日期內在此查看結果。
- PS.請依據系統顯示的時間為主。

#### 查詢登記改分發結果

結果公布日期:

112/02/09

#### 改分發/登記學校

| 改分發/登記學校   | 結果 |
|------------|----|
| 臺北市立景美國民中學 | 選上 |

## 4 新生登記網路報到

- 點選「新生登記網路報到」,系統顯示新學年度新生網路登記報到作業的「開始日期、開始時間、結束日期、結束時間」。PS.請依據系統顯示的時間為主。
- 請家長於系統顯示的時間期限內完成新生登記網路報到作業。

#### 新生登記網路報到

開始日期:

111/06/01

開始時間:

08:00

結束日期:

112/02/28

結束時間:

17:00

注意事項:

1.如有疑慮與操作困難請與設 籍國中註冊組聯繫。

- 請於「新生選修本土語文課程意願調查」區塊填寫資料。
- 在「家長使用之母語」區塊,輸入「父親、母親」的使用之母語資訊。
- 在「學生選修類別」區塊,選擇一種語文的選修類別(此為必填選項)。
- 在「學生對選修類別之學習程度」區塊,選擇學生的語文程度。
- 確認資料填寫、輸入無誤後,按下「存檔」按鈕,系統顯示「存檔成功」畫面。
- PS. 不論選擇〔報到〕或是〔不報到/2.就讀其他學校〕,皆需完成此項語文調查資料填寫。

| 臺北市國民中學七年級                          |    |
|-------------------------------------|----|
| 新牛選修本十語文課程                          |    |
| 意願調查                                |    |
| 家長                                  |    |
| 使用 父親母語: 國語                         |    |
| 之母親母語: 國語                           |    |
|                                     |    |
| *學生                                 |    |
| 選修 閩南語 イ                            |    |
| 類別                                  |    |
| 學生                                  |    |
| <u> </u>                            |    |
|                                     |    |
| <u>別</u> 之<br><u> 築</u> 翌           |    |
| 子白 程度                               |    |
| 1.語文調查資料如與紙本調查填寫不一致,以               | ×  |
| 系統調查為主。                             |    |
| 2.如選擇 [ 報到 ] 或是 [ 不報到/2.就讀其他學 存檔 成功 |    |
| 校]需先完成此項調查                          |    |
| 存                                   |    |
|                                     | 關閉 |

- 系統顯示新生預計報到的學校名稱。
- 如果您是選擇「報到」選項,相關說明畫面如下。
- 請在「請確認是否報到」區塊,選擇「報到」。
- 確認輸入的資訊後,請按下「確認」按鈕,完成報到作業。

| + - | 77.1 | £26a | 1-2- |  |
|-----|------|------|------|--|
| 소녀  | 4811 | Exe  | #25  |  |
| ŦIX | ナリ   |      | 1X.  |  |

| 臺北市立景興國民中學 |
|------------|
|------------|

請確認是否報到?

💿 報到

| 0 | 不報到   | , | 原因 | : |  |   |
|---|-------|---|----|---|--|---|
|   |       |   |    |   |  | ~ |
| ſ | 広志    |   |    |   |  |   |
|   | UE DO |   |    |   |  |   |

● 系統顯示「報到確認」畫面,按下「確定」按鈕後,即無法修改資料。

| 報到確認                         |       |      |
|------------------------------|-------|------|
| 是否確定要報到?<br>確認後無法再修改,如有問題請聯繫 | 繫設籍國中 | 註冊組! |
|                              | 確定    | 取消   |

 系統顯示輸入手機號碼,完成後將發送簡訊通知。務必完成該項資料輸入,才算完成報 到手續。

| 手機簡訊通知                                 |                                        |
|----------------------------------------|----------------------------------------|
| 手機號碼: 0900123456                       | ×                                      |
| 請輸入手機號碼,存檔成功後將發送簡訊通知                   | 您已確認報到完成過,目前無法修改資料,如有問<br>題請聯繫設籍國中註冊組! |
| 確定取消                                   | 關閉                                     |
| <ul> <li>系統顯示時間,表示已經完成「網路報。</li> </ul> | 到」作業,並且資料已上傳。                          |

報到學校:

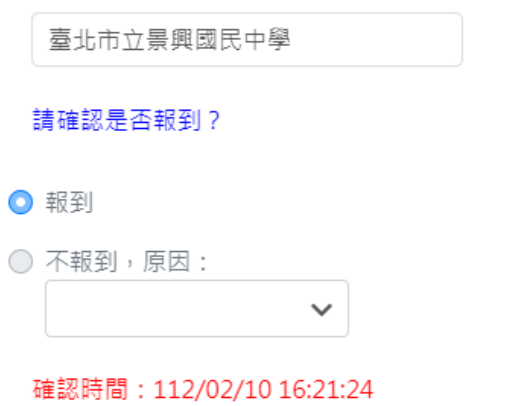

● 如果您是選擇「不報到」選項,相關說明畫面如下。

請在「請確認是否報到」區塊,選擇不報到原因,不報到原因如果選「2.就讀其他學校」或是「3.其他」,皆須分別輸入就讀學校或是輸入其他原因。

| 報到學校:             |                         |
|-------------------|-------------------------|
| 臺北市立景興國民中學        |                         |
| 請確認是否報到?          |                         |
| ○報到               |                         |
| ▶ 不報到,原因:         |                         |
| <b></b>           |                         |
| 1 出國              |                         |
| 2 就讀其他學校          |                         |
| 3 其它              |                         |
| 不報到原因 2、3 選項相關圖片參 | 考如下                     |
| 請確認是否報到?          | Search                  |
| ○ 報到              | ●請選擇                    |
| ◎ 不報到,原因:         | ○ 010301.國立華僑實驗高級中<br>學 |
| 2 就讀其他學校 🗸        | ● ○ 011301.新北私立淡江高級中    |
|                   | 學<br>〇 011302.新北私立康橋高級中 |
| ,                 | 聲<br>字                  |
| 請選擇 ✔             | 請選擇 ✔                   |
|                   |                         |
| - T               | 確認                      |
| 請確認是否報到?          |                         |
| ○報到               |                         |
| ▶ 不報到,原因:         |                         |
| 3 其它 🗸            |                         |
| . 注輸λ甘仲百田·        |                         |
| ,闻锢八兵回床回。         |                         |
|                   |                         |
|                   |                         |
| 和臣 하다             |                         |

● 輸入不報到原因選項(2 或 3),按下「確認」按鈕,完成不報到作業。

| 臺北市立景興國民中學                                                                                                    |                                                                                                    |
|----------------------------------------------------------------------------------------------------|----------------------------------------------------------------------------------------------------|
| 請確認是否報到?                                                                                                    |                                                                                                    |
| 〕報到                                                                                                    |                                                                                                    |
| <ul> <li>不報到,原因:</li> <li>2 就讀其他學校 ✓</li> </ul>                                                                                              |                                                                                                    |
| ,請選擇就讀其他學校:                                                                                                    |                                                                                                    |
| 011309.新北財團法人南山高級中                                                                                                    |                                                                                                    |
| 確認                                                                                                    |                                                                                                    |
| <br>系統顯示「報到確認」畫面, <mark>按</mark> ]                                                                                                    | 下「確定」按鈕後,即無法修改資料。                                                                                                    |
| 不報到學生,家長不需要填寫手樓                                                                                                    | 幾資訊,系統不會發送簡訊通知。                                                                                                    |
| 確認                                                                                                    |                                                                                                    |
| 確定不報到?<br>後無法再修改,如有問題請聯繫設籍國中語                                                                                                    | 您已確認報到完成過,目前無法修改資料,如有問<br>註冊組 題請聯繫設籍國中註冊組 !                                                                                                    |
|                                                                                                    |                                                                                                    |
| 確定                                                                                                    | 取消 關閉                                                                                                    |
| 確定<br>系統顯示時間,表示已經完成「#                                                                                                    | 取消<br><b>取</b> 消<br><b>周</b> 閉<br><b>周</b> 閉<br><b>周</b> 閉<br><b>周</b><br><b>周</b><br><b>日</b><br><b>日</b><br>本<br>和<br>引<br>上<br>傳<br>·<br>·<br>·<br>·<br>·<br>·<br>·<br>·<br>·<br>·<br>·<br>·<br>·                                                                                                    |
| 確定<br>系統顯示時間,表示已經完成「網<br>報到學校:                                                                                                    | 取消<br>周閉  周閉  周閉  周  周  周  周  月  日  日 |
| 確定<br>系統顯示時間,表示已經完成「新<br>報到學校:<br>臺北市立景興國民中學                                                                                                 | 取消<br>周閉  周閉  周閉  周  周  周  月  日  日 |
| 確定<br>系統顯示時間,表示已經完成「新<br>報到學校:<br>臺北市立景興國民中學<br>請確認是否報到?                                                                                     | 取消<br>開路不報到」作業,並且資料已上傳。                                                                                                    |
| 確定<br>系統顯示時間,表示已經完成「編<br>報到學校:<br>臺北市立景興國民中學<br>請確認是否報到?                                                                                     | 取消<br>司路不報到」作業,並且資料已上傳。                                                                                                    |
| 確定         系統顯示時間,表示已經完成「網         報到學校:         臺北市立景興國民中學         請確認是否報到?         報到         不報到,原因:                                      | 取消<br>周路不報到」作業,並且資料已上傳。                                                                                                    |
| 確定<br>系統顯示時間,表示已經完成「網<br>報到學校:<br>臺北市立景興國民中學<br>請確認是否報到?<br>報到<br>不報到,原因:<br>2 就讀其他學校 ✔                                                      | 取満<br>司路不報到」作業,並且資料已上傳。                                                                                                    |
| 確定         系統顯示時間,表示已經完成「網         報到學校:         臺北市立景興國民中學         請確認是否報到?         報到         不報到,原因:         2 就讀其他學校         ,請選擇就讀其他學校: | 取満<br>司路不報到」作業,並且資料已上傳。                                                                                                    |

#### 4.1 數位學生證整合服務個資同意書

- 選擇報到的學生,並且完成報到手續後,可以接續在「數位學生證整合服務個資同意書」區塊填寫資料等步驟。
- 在「數位學生證整合服務個資同意書」區塊,勾選「同意」或「不同意」的相關服務個 資資料取得

數位學生證整合服務個 資同意書

親愛的家長您好:

「台北通數位學生證」係為提供臺北市國 立及公私立高級中等以下各級學校學生身分識別 及到離校刷卡功能之卡證,為期提供更多元的服 務,如悠遊卡記名服務(所謂記名服務將可提供卡 片掛失等服務,可於「悠遊卡約定條款」內查詢 (https://www.easycard.com.tw/term))、台北通 會員服務及臺北市立圖書館借閱證服務等功能, 臺北市政府(以下簡稱本府)為蒐集相關個人資 料,故而請您詳讀個人資料提供及處理說明。 一、告知個人資料事項:

依據個人資料保護法等相關規定,明列以 下告知事項(下列代號為「法務部-個人資料保護 法之特定目的及個人資料之類別代號」,可於法 務部主管法規查詢系統網站查詢相關代號說明 (https://mojlaw.moj.gov.tw/LawContent.aspx? LSID=FL010631)):

(一)蒐集個人資料之機關及公司:本府教育局、資訊局、學校、市立圖書館總館及分館、臺北大眾捷運股份有限公司及悠遊卡股份有限公司。

(六)不提供個人資料之權益影響:您可以自由 選擇是否提供個人資料,若您拒絕提供申辦所需 之全部或部分個人資料,或嗣後要求刪除、停止 利用個人資料內容,本府將無法為您提供特定之 服務。

二、勾選不同意或未繳回此同意書者,將無法享 有台北通會員服務、悠遊卡記名服務(卡片掛失等 服務)及臺北市立圖書館借閱服務。

三、若勾選不同意或未繳回此同意書者,爾後又 希望換發為具有悠遊卡記名服務(卡片掛失等服 務)、台北通會員服務及臺北市立圖書館借閱證服 務等功能之台北通數位學生證者,須重新填寫本 同意書後,再自費申辦換卡。

●本人同意提供本同意書所需個資以取得台北通 數位學生證,享有台北通會員服務、悠遊卡記名 服務(卡片掛失等服務)及臺北市立圖書館借閱服務。

〇本人不同意提供本同意書所需個資,且知悉未 提供相關資料將無法成為台北通會員,無法享有 悠遊卡記名服務(卡片掛失服務)及臺北市立圖書 館借閱服務。

存檔

#### 4.2 照片上傳

- 選擇報到的學生,並且完成報到手續後,可以接續在「上傳學生照片」區塊,上傳照片等 步驟。
- 新生分發入學作業平臺系統的上傳「學生照片」為選擇性操作。如未在該平台上傳學生照片,亦可等到國中學校通知家長在「臺北市第二代國中校務行政系統」進行新生資料的填寫,屆時可於該系統進行學生照片上傳作業。
- 學生可於此區塊上傳學生照片,按下「選擇檔案」按鈕,選取照片檔案
- ●「左轉 90°、右轉 90°」按鈕,可以調整照片。挪動照片區塊的虛線框,可以決定照片上傳的區塊,設定完畢後,按下「上傳檔案」按鈕即可上傳照片。
- 系統顯示「照片上傳成功」訊息

| -   |     |   |      |  |
|-----|-----|---|------|--|
| HC  | -   | - | 曲    |  |
| 222 | л   | _ | 137  |  |
|     | * * | _ | 1.14 |  |

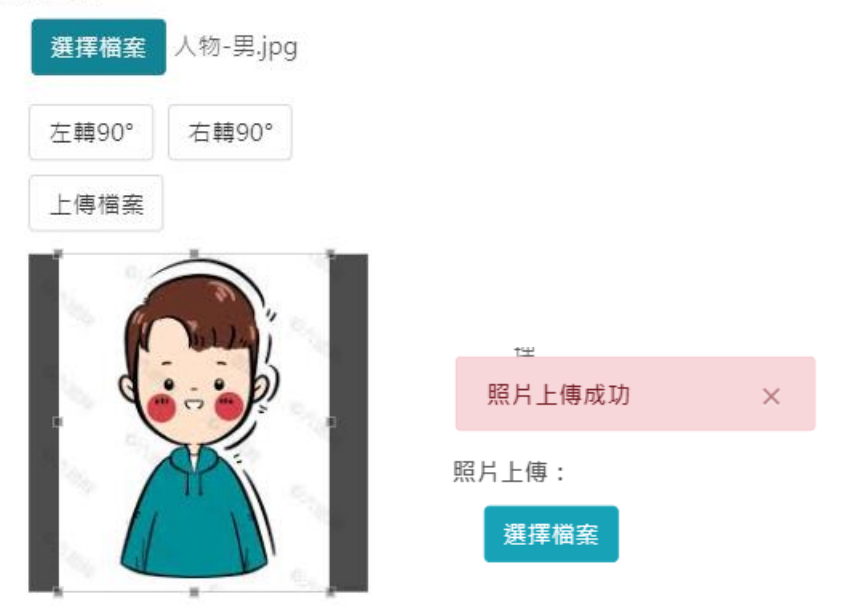

- 照片樣式請上傳證件照(大頭照),以利學校製作學生證。
- 請勿上傳生活照、藝術照。請參考「照片上傳說明」區塊的文字說明 學生卡預覽:

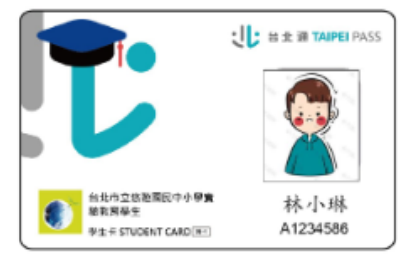

照片上傳說明:

- 1.每人限傳一張照片,重複上 傳將會覆蓋前一張照片。
- 2.請上傳正面脫帽半身之證 件大頭照,切勿將生活照上 傳。
- 3.上傳的照片格式只能為 jpg, gif, png(尺寸為 283\*354)。
- 4.選擇檔案後,請將下方圖中 的方框調整至適合的位置及 大小再上傳檔案
- 5.學生照片無法上傳者,請 依據各校規定之替代方式處 理